Please follow these eight easy steps to upload documents on the Student Self-Service Portal:

https://self-service.wits.ac.za/

**Step 1:** Log-in to the Student Self-Service Portal using your Student/Person Number and date of birth as your password in the format - yymmdd

| WITS<br>UNIVERSITY Student Self-Service Portal                                  |
|---------------------------------------------------------------------------------|
| Phishing Alert!<br>Click here for more information                              |
|                                                                                 |
|                                                                                 |
|                                                                                 |
|                                                                                 |
| What can I do on this Portal?                                                   |
|                                                                                 |
| Student/Person Number                                                           |
| 27000                                                                           |
| Password                                                                        |
|                                                                                 |
| Sian In                                                                         |
|                                                                                 |
| Current Students - Your Password is your current Student password.              |
| Applicants - Your Password is your date of birth in (YYMMDD) format eg. 861224. |
| Forgot your password?                                                           |

**Step 2:** Please select **'Application Homepage'** on the drop-down menu.

| WITS UNIVERSITY    |                |
|--------------------|----------------|
| My Homepage ~      |                |
| My Homepage        |                |
| Student Homepage   | Student Center |
| Applicant Homepage | PEOPLESOFT     |
|                    |                |
|                    |                |
|                    |                |
|                    |                |

**Step 3:** click the **'Documents & Communications'** tile.

| WITS UNIVERSITY      |                              |                      |                        |                      |  |
|----------------------|------------------------------|----------------------|------------------------|----------------------|--|
| Applicant Homepage ∨ |                              |                      |                        |                      |  |
|                      |                              |                      |                        |                      |  |
|                      | Apply for Student Own Credit | Fee Estimator        | Residence Self Service | Admissions           |  |
|                      |                              |                      | 2ª2                    |                      |  |
|                      |                              |                      |                        |                      |  |
|                      | Campus Finances              | Financial Aid        | My Bank Accounts       | Manage Short Courses |  |
|                      | <u>a</u>                     |                      |                        |                      |  |
|                      |                              |                      |                        |                      |  |
|                      | Documents & Communications   | Personal Information |                        |                      |  |
|                      |                              | 21                   |                        |                      |  |
|                      |                              |                      |                        |                      |  |

## Step 4: Select 'Manage Documents' button.

| Manage Documents      | Silonde's Student Center                                                                                                    |      |                             |                                                                                                    |                                                                                                    |
|-----------------------|----------------------------------------------------------------------------------------------------|------|-----------------------------|----------------------------------------------------------------------------------------------------|----------------------------------------------------------------------------------------------------|
|                       | Admissions                                                                                                    |      |                             |                                                                                                    |                                                                                                    |
| Communication History | View Academic Application Status                                                                                                  |      |                             |                                                                                                    | No To Do's.                                                                                                    |
|                       | Financial Aid/Residence                                                                                                    |      |                             |                                                                                                    | Manage Documents                                                                                                    |
|                       | View My Residence Application Status                                                                                              |      |                             |                                                                                                    | Please Note                                                                                                    |
|                       | View My NSFAS Application Status<br>View My Scholarship and Bursaries Status<br>Apply for Scholarship and Bursaries<br>Long Desor |      |                             |                                                                                                    | Please note that uploaded<br>documentation is checked by<br>University staff, you may be<br>contacted for further<br>information.                                                     |
|                       | · Academic Information                                                                                                    | This | Week's Schedule             |                                                                                                    | documents that reflect as                                                                                                    |
|                       | Search                                                                                                    | THIS | Class                       | Schedule                                                                                                    | delivered / couriered to:                                                                                                    |
|                       | Enroll My Academics                                                                                                    | Y    | CHEM 1012A-A<br>LEC (60187) | Mo 8:00AM -<br>0-45AM<br>Wits Science<br>Stadium<br>Tu 10:15AM -<br>12:00PM<br>Wits Science<br>Stadium<br>We 12:30PM -<br>1:15PM<br>Wits Science<br>Stadium                                             | Student Enrolment Centre<br>Private Bag 4<br>Wits<br>2050<br>South Africa<br>To Deliver:<br>Student Enrolment Centre<br>Senate House, Ground Floor<br>Jorissen Street<br>Braamfontein |
|                       |                                                                                                    |      | GEOG 1000A-E<br>LEC (61657) | Mo 10:15AM -<br>12:00PM<br>Room TBA<br>Fr 8:00AM - 9:45AM<br>Room TBA                                                                                                    | 2001<br>South Africa                                                                                                    |
|                       |                                                                                                    | K    | GEOL 1000A-C<br>LEC (81747) | Mo 2:15PM -<br>8:00PM<br>Geo Sciences<br>Building<br>We 8:00AM -<br>9:45AM<br>Geo Sciences<br>Building<br>Th 10:15AM -<br>12:00PM<br>Geo Sciences<br>Building<br>Fr 12:30PM -<br>1:15PM<br>Geo Sciences |                                                                                                    |

**Step 5:** You will see all "Pending" items as displayed in the screenshot below. Documents must be certified (certification not older than 3 months) and should be uploaded in PDF format.

|                   |                          | NO TO DO'S.    |     |
|-------------------|--------------------------|----------------|-----|
|                   |                          |                |     |
|                   |                          | Manage Documer | nts |
|                   | Wits Document Manage     | ment           | ×   |
|                   |                          |                |     |
|                   |                          |                |     |
|                   | Academic and Demonal     |                |     |
|                   | Academic and Personal    |                |     |
|                   | Document Type            |                |     |
|                   | Academic Transcript      | Pending        |     |
|                   | Concept Paper            | Pending        |     |
|                   | Curriculum Vitae         | Pending        |     |
|                   | Graduation Certificate   | Pending        |     |
|                   | IELTS test results       | Pending        |     |
|                   | Letter of Motivation     | Pending        |     |
| ormation          | Research Proposal        | Pending        |     |
| ormation          | SAQA Evaluation          | Pending        |     |
| al<br>wn Drive SW | Sample of Work           | Pending        |     |
| 3 T4B 4K5         | ·                        |                |     |
|                   | Return                   |                |     |
| 15                | a) compare a georgen com |                |     |
|                   |                          |                |     |
|                   |                          |                |     |
|                   |                          |                |     |

**Step 6:** Select the **'Document Type'** for which the status is "Pending". Documents must be certified (certification not older than 3 months) and should be uploaded in PDF format.

| Wits Document Management |         |  |
|--------------------------|---------|--|
|                          |         |  |
| Academic and Demonal     |         |  |
| Academic and Personal    |         |  |
| Document Type            |         |  |
| Academic Transcript      | Pending |  |
| Concept Paper            | Pending |  |
| Curriculum Vitae         | Pending |  |
| Graduation Certificate   | Pending |  |
| IELTS test results       | Pending |  |
| Letter of Motivation     | Pending |  |
| Research Proposal        | Pending |  |
| SAQA Evaluation          | Pending |  |
| Sample of Work           | Pending |  |
|                          |         |  |
| Return                   |         |  |
| alexaberera@easeer.com   |         |  |

**Step 7:** Upload the certified document by selecting **'Upload Document'** as shown below. Note that you will be required to upload the document against each programme choice.

| ← Documents Communication                                                                                                    | as Academic                                     | c Transcript    |  |  |
|----------------------------------------------------------------------------------------------------|-------------------------------------------------|-----------------|--|--|
|                                                                                                    |                                                 |                 |  |  |
| Academic Transcript                                                                                                    |                                                 |                 |  |  |
| Pending Documents                                                                                                    | Additional Information                          | Unload Document |  |  |
| 1 Certified Academic Transcript                                                                                                    | PG JAN(2024) PhD - Political Studies            |                 |  |  |
| 2 Certified Academic Transcript                                                                                                    | PG JAN(2024) Dphil - Doctor of Philosophy (WSG) | UPLOAD DOCUMEN  |  |  |
| Certified copies of these documents, bearing the original Commissioner of Oaths stamp and signature must be submitted to the Student Enrolment Centre by hand or post, before you will be permitted to accept an offer or register for your degree. |                                                 |                 |  |  |

**Step 8:** Click **'Choose File'** to upload your certified documents in PDF format.

| Academic Transcript                                                                                       |                                                                                                    |                 |       |
|----------------------------------------------------------------------------------------------------|----------------------------------------------------------------------------------------------------|-----------------|-------|
| Pending Documents                                                                                         |                                                                                                    |                 |       |
| Description                                                                                               | Additional Information                                                                                                    | Upload Document |       |
| 1 Certified Academic Transcript                                                                           | PG JAN(2024) PhD - Political Studies                                                                                                | UPLOAD DOCUMEN  |       |
| 2 Certified Academic Transcript                                                                           | PG JAN(2024) Dphil - Doctor of Philosophy (WSG)                                                                                     | UPLOAD DOCUMEN  |       |
| Certified copies of these documents, beau<br>submitted to the Student Enrolment Centr<br>for your degree. | ring the original Commissioner of Oaths s<br>re by hand or post, before you will be perr<br>Choose File No file ch<br>Upload Cancel | osen            | ×<br> |